## INLOGINSTRUCTIE DIENSTENPLANNER in KNLTB.CLUB

• Ga naar https://mijn.knltb.club, typ 'LUNO Tennis Maurik' in het zoekveld en klik vervolgens op het gevonden resultaat.

| <b>KNLTB</b> Dien | stenplanner                  |                                                                                |        |
|-------------------|------------------------------|--------------------------------------------------------------------------------|--------|
|                   | KNLTB<br>NLTennis            | Dienstenplanner<br>Vind jouw tennisclub, login en beheer jouw diensten-agenda. |        |
|                   | Naam van club, of plaatsnaam |                                                                                | Zoeken |

 log in met je <u>bonds</u>nummer. Mocht je niet eerder hebben ingelogd bij KNLTB.CLUB kies dan voor 'wachtwoord vergeten'. Je ontvangt een mail met daarin een link om je weg te vervolgen.

| Inloggen met | Bondsnummer |  |
|--------------|-------------|--|
| Bondsnummer  |             |  |
| Wachtwoord   |             |  |

• Na het inloggen kom je direct in de (bar)dienstenplanner. In het scherm wat opent zie je diensten waarvoor je je kunt inplannen. De planner opent op 'vandaag' en je moet dus met 'volgende' doorbladeren naar de diensten die vanaf eind augustus staan in gepland.

Blauw = een dienst waarvoor je je hebt ingeschreven. Wit = een dienst die ingevuld is. Groen = een dienst waar nog mensen voor gezocht worden.

| TB Dienste       | nplanner                                                                                                    |                                                                                                    |                                                                                                    |                                                                                                    |                                                                                                    | Uitlogge                                                                                                    |
|------------------|----------------------------------------------------------------------------------------------------|----------------------------------------------------------------------------------------------------|----------------------------------------------------------------------------------------------------|----------------------------------------------------------------------------------------------------|----------------------------------------------------------------------------------------------------|----------------------------------------------------------------------------------------------------|
| 7                |                                                                                                    |                                                                                                    |                                                                                                    | Vorige Va                                                                                                    | ndaag Volgende                                                                                                    | Jouw diensten                                                                                                    |
| Di               | Wo                                                                                                    | Do                                                                                                    | Vr                                                                                                    | Za                                                                                                    | Zo                                                                                                    | 25-02 09:00 - 11:00                                                                                                    |
|                  | 1                                                                                                    | 2                                                                                                    | 3                                                                                                    | 4                                                                                                    | 5                                                                                                    | Wedstrijdtafel                                                                                                    |
|                  |                                                                                                    |                                                                                                    |                                                                                                    |                                                                                                    |                                                                                                    | 26-02 14:00 - 16:00<br>Ingepland als <b>Baremployee</b>                                                                                                    |
| 7                | 8                                                                                                    | 9                                                                                                    | 10                                                                                                    | 11                                                                                                    | 12                                                                                                    | Middagdienst                                                                                                    |
|                  |                                                                                                    |                                                                                                    |                                                                                                    |                                                                                                    |                                                                                                    | 28-02 10:00 - 12:00<br>Ingepland als <b>Baremployee</b>                                                                                                    |
| 14               | 15                                                                                                    | 16                                                                                                    | 17                                                                                                    | 18                                                                                                    | 19                                                                                                    | Avonddienst                                                                                                    |
|                  |                                                                                                    |                                                                                                    |                                                                                                    |                                                                                                    |                                                                                                    | Beschikbare diensten                                                                                                    |
|                  |                                                                                                    |                                                                                                    |                                                                                                    |                                                                                                    |                                                                                                    | 28-02 19:00 - 23:00                                                                                                    |
| 21               | 22                                                                                                    | 23                                                                                                    | 24<br>17u Middag                                                                                                 | 25<br>Ou Avonddi                                                                                                    | 26<br>6u Wedstrij                                                                                                    | TOS-avond in Linschoten                                                                                                    |
|                  |                                                                                                    |                                                                                                    | 20u Avondo                                                                                                    | 6u Middago<br>9u Wedstrij.⊙                                                                                                    | 14u Middag⊙                                                                                                    |                                                                                                    |
| 28<br>9u Middaad |                                                                                                    |                                                                                                    |                                                                                                    | 4                                                                                                    | 5                                                                                                    |                                                                                                    |
| 10u Avondd@      |                                                                                                    |                                                                                                    |                                                                                                    |                                                                                                    |                                                                                                    |                                                                                                    |
| 10u Avondd       |                                                                                                    |                                                                                                    |                                                                                                    |                                                                                                    |                                                                                                    |                                                                                                    |
| 16u Avondd       |                                                                                                    |                                                                                                    |                                                                                                    |                                                                                                    |                                                                                                    |                                                                                                    |
|                  | Image: TB Dienster   7 Dienster   9 31   7 14   21 21   9 Midlagd   100 Avondd 100 Avondd   100 Avondd 100 Avondd   100 Avondd 100 Avondd | TB Dienstenplanner   7 Mo   31 1   7 8   7 8   14 15   21 22   9u Middage<br>10u Avondde<br>16u Avondd<br>16u Avondd 1 | TB Diensterplanner   7 Wo Do   31 1 2   7 8 9   7 8 9   14 15 16   9 22 23   9 100 Avondo 1 2   100 Avondo 1 2 1 | No No   Dianstenplanner No V   Dianstenplanner No Or   Dianstenplanner No Or   Dianstenplanner No Or   Dianstenplanner No Or   Dianstenplanner No Or   Dianstenplanner No Or   Dianstenplanner No Or   Dianstenplanner No Or   Dianstenplanner No Or   Dianstenplanner No Or   Dianstenplanner No Or   Dianstenplanner Dianstenplanner Dianstenplanner   Dianstenplanner Dianstenplanner Dianstenplanner   Dianstenplanner Dianstenplanner Dianstenplanner   Dianstenplanner Dianstenplanner Dianstenplanner   Dianstenplanner Dianstenplanner Dianstenplanner   Dianstenplanner Dianstenplanner Dianstenplanner   Dianstenplanner Dianstenplanner Dianstenplanner   Dianstenplanner Di | To iverge value   vorige value value val | To vorge vordag volgende   No Do Vr Za Zo   31 1 2 3 4 5   31 1 2 3 4 5   7 8 9 10 11 12   14 15 16 17 18 19   21 22 23 24 26 6u Wedstrij   10u Avondel<br>19u Modag<br>10u Avondel<br>19u Avondel 1 2 3 4 5 |

• Klik op een dienst in het groen en plan in door op de knop "Inplannen" te klikken.

| KNLTB Dienstenplanner |                                   |                        |           |  |  |
|-----------------------|-----------------------------------|------------------------|-----------|--|--|
|                       | TOS-avond in Linschoten           |                        | Terug     |  |  |
|                       | 28 Februari 2017<br>19:00 - 23:00 |                        |           |  |  |
|                       | Taak                              | Persoon                |           |  |  |
|                       | barcoordinator                    | beschikbaar als dienst | Inplannen |  |  |
|                       | baremployee                       | (B) Bas Nelen          |           |  |  |
|                       | baremployee                       | beschikbaar als dienst | Inplannen |  |  |
|                       |                                   |                        |           |  |  |